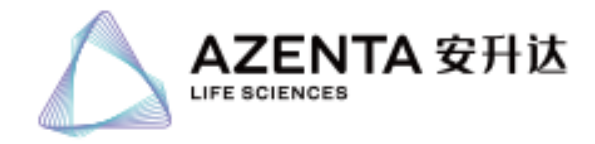

# 1 软件下载

登陆 GENEWIZ 官方网站

(https://www.genewiz.com.cn/Public/Resources/GENEWIZCloud/Clouddelivery)或者根据 发货邮件中的链接,选择自己电脑系统对应的软件版本进行下载:

#### 软件下载及安装

| 请选择您对应的操作系统点击下载并安装软件 |              |              |               |               |  |
|----------------------|--------------|--------------|---------------|---------------|--|
| macOS(64位)           | Linux系统(32位) | Linux系统(64位) | Windows版(32位) | Windows版(64位) |  |
| 点击下载                 | 点击下载         | 点击下载         | 点击下载          | 歳击下載          |  |

### Tip:

电脑系统对应的版本查看方法:请在"开始"菜单栏打开"计算机",鼠标右击选择"属性"进行查看"系统类型"。

| 系统                     |                                                  |
|------------------------|--------------------------------------------------|
| 分级:                    | 5.5 Windows 体验指数                                 |
| <mark>处理器</mark> :     | Intel(R) Core(TM) i5-6500 CPU @ 3.20GHz 3.20 GHz |
| <del>安装</del> 内存(RAM): | 8.00 GB                                          |
| 系统类型:                  | 64 位操作系统                                         |
| 笔和触摸:                  | 没有可用于此显示器的 <sup>笔或触控输入</sup>                     |

## 2 软件使用

. .

解压压缩包至某个目录,运行目录下 GENEWIZCloud.exe 可执行文件,打开 GENEWIZCloud:

| ™ ffmpeg.dll       | 2018/2/28 10:10 | 应用程序扩展 | 1,000 KB  |
|--------------------|-----------------|--------|-----------|
| 😍 GENEWIZCloud.exe | 2018/5/29 16:10 | 应用程序   | 48,747 KB |
| 🔘 icudtl.dat       | 2018/5/29 16:10 | DAT 文件 | 9,894 KB  |

## 3 账号登陆

通过发货邮件中给出的账号信息,登陆对应的账号:

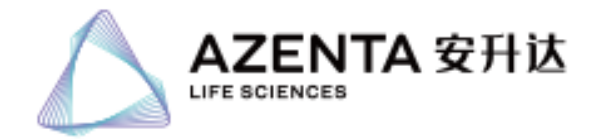

| GENEWIZCloud |                    |                                                                                                    |                         | - □ - ×     □ - ×     - ×     × |
|--------------|--------------------|----------------------------------------------------------------------------------------------------|-------------------------|---------------------------------|
| AK查录         | 授权码登录              | 默认状态无需更改                                                                                                   | 选择                      |                                 |
|              | * Endpoint: 😡      | 默认 (公有云)                                                                                                   |                         | T                               |
|              | * AccessKeyld:     | LTAId3L4DSKie85c                                                                                           |                         | 登陆信息,需要根据                       |
|              | * AccessKeySecret: |                                                                                                    |                         | GENEWIZ友货邮件中的信息进行填写             |
|              | 预设OSS路径: ☯         | oss://ngscustomerdata/80-135199039/                                                                        |                         |                                 |
|              | 区域:                | 华东1(杭州)                                                                                                    |                         | <b>v</b>                        |
|              | 备注:                | 可以为空,最多30个字                                                                                                | - 无需填写                  |                                 |
|              |                    | <ul> <li>☑ 记住秘钥 ●</li> <li>② 乙住秘钥 ●</li> <li>〇 乙首</li> <li>〇 〇 〇 〇 〇 〇 〇 〇 〇 〇 〇 〇 〇 〇 〇 〇 〇 〇 〇</li></ul> | 的登陆的账号信息,GENE<br>订以登陆进去 | EWIZCloud会记住,下次直接选择             |
| AK历史         |                    |                                                                                                    |                         | 清空历史                            |
| - ID         |                    | Secret                                                                                                    | 备注                      | 操作                              |

#### Tip:

登陆账号信息无法直接使用鼠标进行复制粘贴,请使用快捷键 Ctrl+C 和 Ctrl+V 进行复制和粘贴,以免手动输入字符串出现错误导致无法登陆。

### 4 数据路径选择

选择对应的文件夹或者文件,点击下载,会弹出一个界面,选择本地保存的目录,点击选择 文件夹:

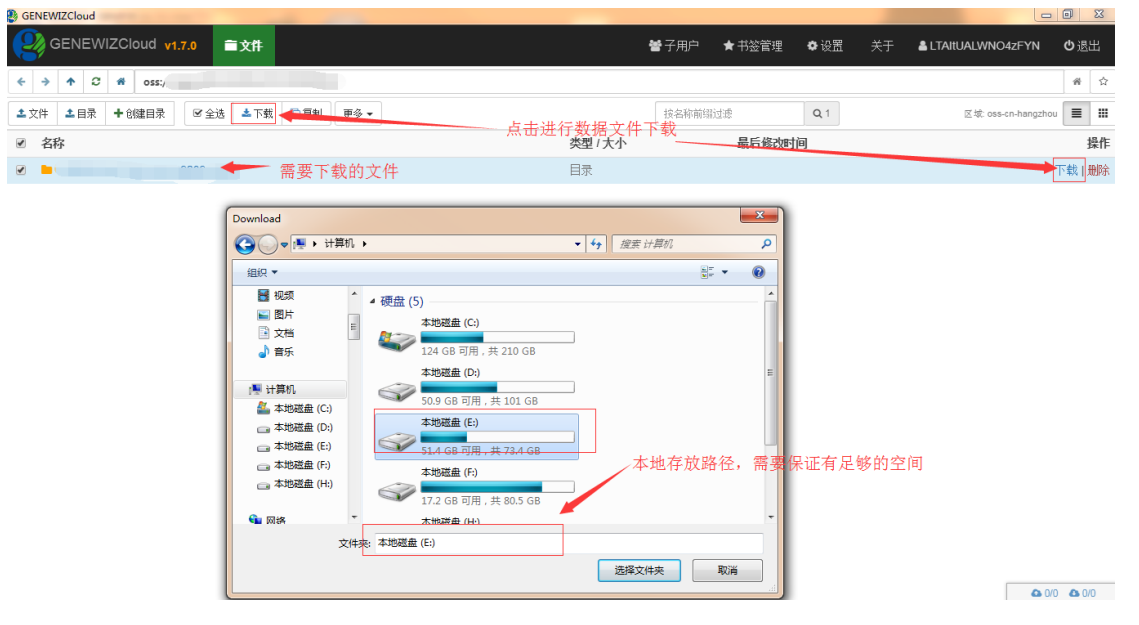

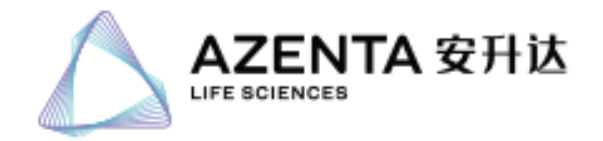

### 5 数据下载

开始下载数据后,会在软件右下角有一个下载界面,会显示下载进度和下载速度:

| B GENEWIZCloud   |       |            |      |    |                     |     | X  |
|------------------|-------|------------|------|----|---------------------|-----|----|
|                  |       | 營子用户 ★书签管理 | ♥设置  | 关于 | LTAItUALWNO4zFYN    | 也退  | 出  |
| ← → ↑ 2 # oss:/. |       |            |      |    |                     | *   |    |
| ▲ 文件 ▲ 目录 ◆ 创建目录 |       | 按名称前缀过滤    | Q, 1 |    | 区城: oss-cn-hangzhou | ■   |    |
| ✓ 名称             | 类型/大小 | 最后修改的      | 间    |    |                     |     | 操作 |
|                  | 目录    |            |      |    |                     | 下載」 | 删除 |
|                  |       |            |      |    |                     |     |    |

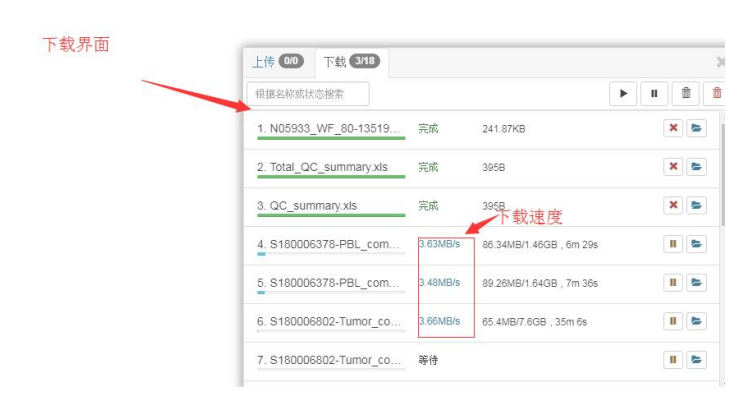

Tip:

- 1) 下载界面的下载文件数和总数会随着加载有所变化,这是正常现象,并不是文件有问题, 请等所有的文件全部下载完成后再在本地进行打开结果查看。
- 2) GENEWIZcloud 是一个数据存储云盘,不支持结果查看,需要下载本地电脑以后在本地电脑中进行查看结果。
- 3) 数据下载完整性验证方法:下载后文件夹中包含了 3 个 Md5 的检验文件,请双击 md5check.bat 会弹出 DOS 命令,最后显示 OK 证明数据传输过程中没有问题,那么表示所 有文件是完整的,可以放心查看和使用。
- 4) 对于 macos 系统 md5 验证: 打开终端 cd 到包含 Md5 的检验文件的目录下,运行命令 md5 -r \*gz | awk '{print \$1 " \$2}' | diff md5.md5 若没有任何返回则验证成功,若有返回,则返回错误的样本文件列表

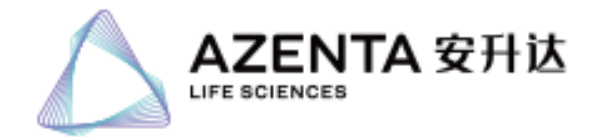

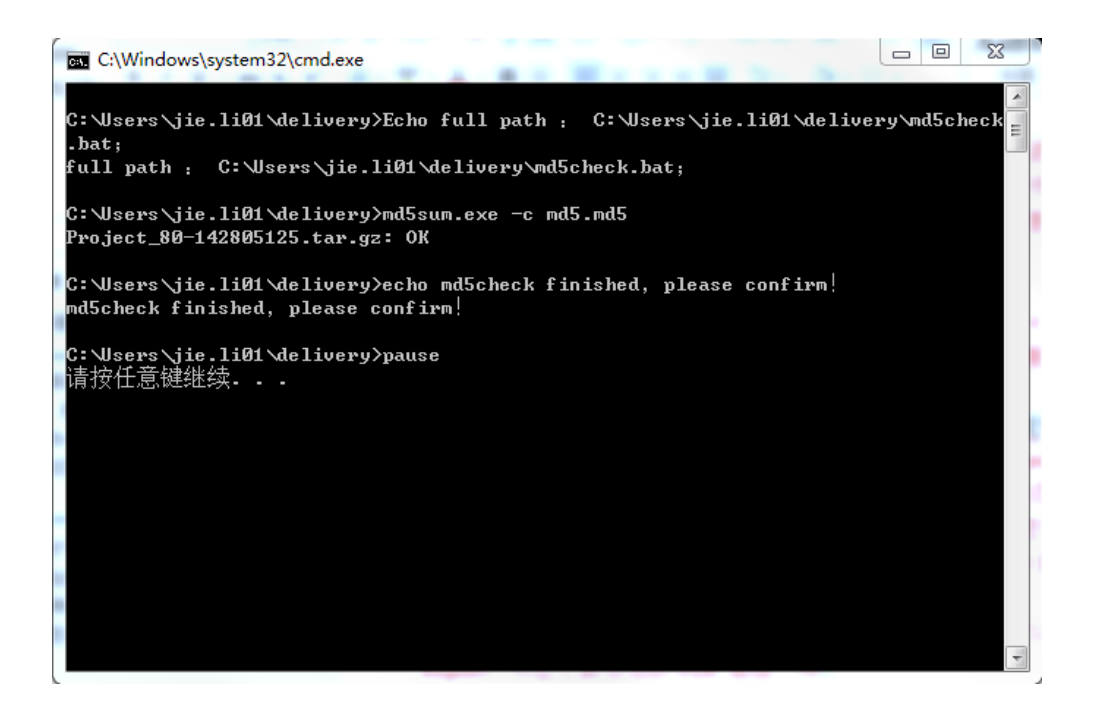

老师若您需要将 OSS 的文件直接下载到本地集群,请按下面的说明执行下载。

# 1 软件下载配置

根据您的操作系统选择对应版本的软件下载并配置 ossutil。 Linux 系统(以 64 位系统为例)

1) 下载工具:

wget https://gosspublic.alicdn.com/ossutil/1.7.10/ossutil64

2) 修改文件执行权限:

chmod 755 ossutil64

## 2 数据下载

1) 命令

./ossutil64 cp -rf oss\_path local\_dir -u --jobs=3 --parallel=16 -e endpoint -i accessKeyID -k accessKeySecret

2) 参数解析

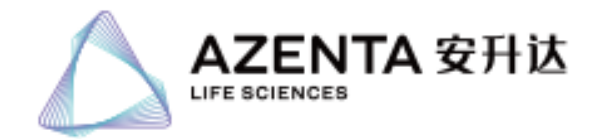

oss\_path : OSS 路径(为发货邮件中预设 OSS 路径)例如: oss://ngscustomerdata/\*\*\*\* local\_dir: 下载至本地集群存放路径 endpoint: 区域 例如: 发货邮件中为 oss-cn-hangzhou 该参数请填写 oss-cnhangzhou.aliyuncs.com accessKeyID: yourAccessKeyID (详见发货邮件) accessKeySecret: yourAccessKeySecret (详见发货邮件)

Tip:

由于线程间资源切换及抢夺等原因,如果并发数过大,ossutil 上传性能可能会下降。此外, 并发数过大还可能产生 EOF 错误。所以请根据实际的机器情况调整--jobs 和--parallel 选项的 数值。如果要进行压测,可在一开始时调低这两项数值,然后逐渐调大直至找到最优值。